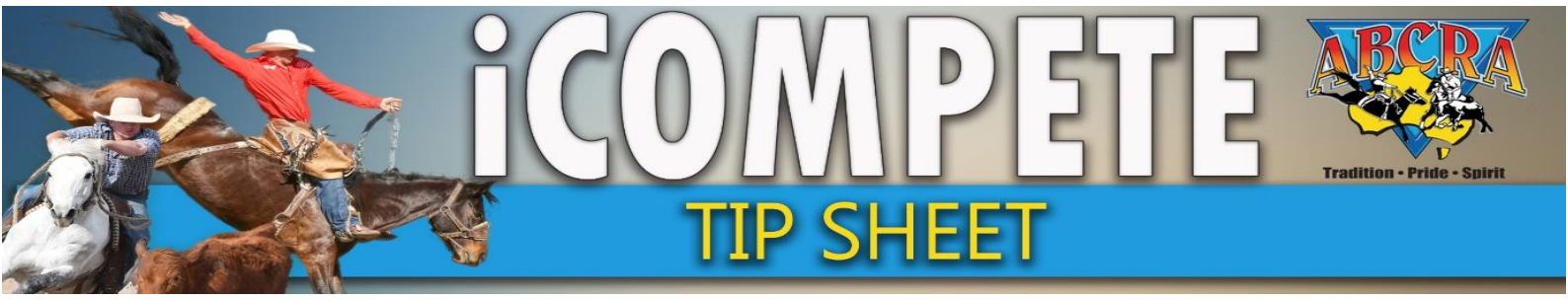

# EDITING RIDER OR HORSE NAME BEFORE THE EVENT STARTS (use the Draws screen)

1. Select PROGRAMMES, Select ACTIONS on relevant program, Select DRAWS from drop down menu

| PROGRAMME<br>APPLICATIONS | Show 10 v entries                           |                |                                 |                       |            | s                                   | earch:              |
|---------------------------|---------------------------------------------|----------------|---------------------------------|-----------------------|------------|-------------------------------------|---------------------|
|                           | Name Name                                   | Application No | Programme Type                  | Grade                 | Start Date | End Date 🛛 🕀                        |                     |
|                           | ABCRA Rodeo Roundup - ROUGHSTOCK            |                | Rodeo                           | Full Points           | 23/01/2021 | 23/01/2021 Actions                  | Archive Reports 🕶   |
| ENTRIES                   | ABCRA Rodeo Roundup - Timed Events Shootout |                | Rodeo                           | Full Points           | 24/01/2021 | 24/01/2021 Actions                  | Archive Reports -   |
| DRAWS                     | ABCRA Rodeo Roundup-Divisional Barrel race  |                | Rodeo                           | Full Points           | 22/01/2021 | 22/01/2021 Actions                  | - Archive Reports - |
| VIEW RESULTS              | campdraft test ABCRA                        | 742            | Campdraft                       |                       | 15/01/2020 | 16/01/2020 Actions                  | Archive Reports -   |
| RESULTS ENTRY             | TEST                                        | 713            | Campdraft                       |                       | 12/01/2020 | Edit Programme                      | Archive Reports +   |
| PAY INVOICE               | Showing 1 to 5 of 5 entries                 |                |                                 |                       |            | Nominations Animal Status           | Previous 1 Nex      |
|                           | Rodeo Campdraft Team Sorting Training Other |                |                                 |                       |            | Draws                               |                     |
|                           |                                             |                |                                 |                       |            | View Results                        |                     |
|                           |                                             | Cop            | oyright © 2015-2021 ABRI [ABCR. | A.iCompeteProd v4.03. | 14]        | Results Entry<br>Calculate Winnings |                     |

## 2. Select EVENT and ROUND that you wish to make changes to, click REFRESH

| Programme campdraft test ABCRA(15/01/2020) * | Event v | Round | Refresh          |
|----------------------------------------------|---------|-------|------------------|
| 3. Select UNLOCK DRAW button                 |         |       |                  |
| Edit Event Rounds                            |         |       | Unlock Draw      |
| Existing Draw                                |         |       | ^                |
|                                              |         |       | Save OClear Draw |

### 4. Click THE 3 DOTS on the field you wish to edit, make changes and select SAVE

|         | x |      |                | Û        |                                 | Л | Save O Clear Draw      |
|---------|---|------|----------------|----------|---------------------------------|---|------------------------|
| Section |   | Draw | Competitor     | <u> </u> | Animal                          | ~ | Change Logging Actions |
| 1       |   | 1    | DIANNE MARTIN  |          | COWGIRLS RULE ?1384             |   | 17/02/2021 9:13:36 PM  |
| 1       |   | 2    | Mr ADAM FELTON |          | YULGILBAR EXCEL PLAYGIRL 607733 |   | 18/02/2021 10:02:38 AM |
| 1       |   | 3    | ALYSHA LAURIE  |          | CAMELLE ?3934                   |   | 18/02/2021 10:02:38 AM |

### 5. Select LOCK DRAW

| Edit Event Rounds |  | Lock Draw |
|-------------------|--|-----------|

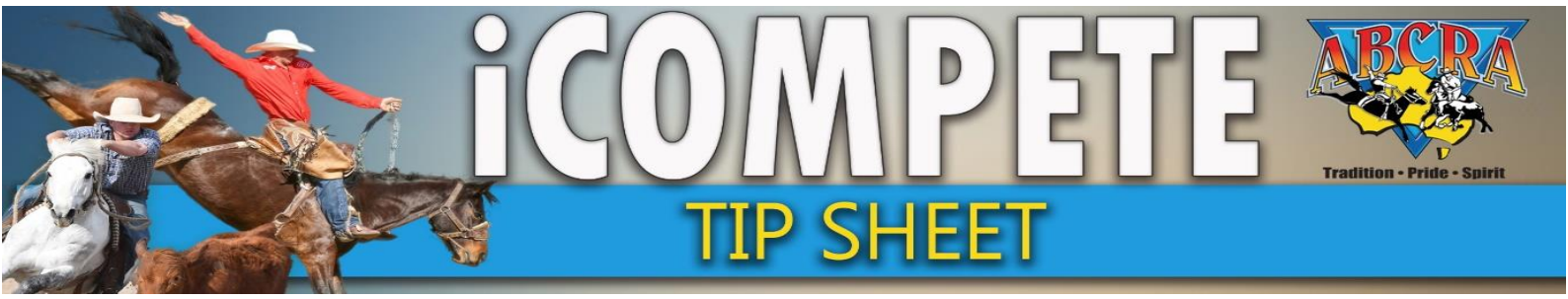

# EDITING A RIDER OR HORSE NAME AFTER THE EVENT HAS STARTED (use the Result Entry screen)

#### 1. Select PROGRAMMES, ACTIONS for relevant program, RESULTS ENTRY

| PROGRAMMES    | ~ | Name                                        | Application No | ¢       | Programme Type         | Grade                  | Start Date      | End Date                | \$                                         |                   | ÷ |
|---------------|---|---------------------------------------------|----------------|---------|------------------------|------------------------|-----------------|-------------------------|--------------------------------------------|-------------------|---|
| <             | 5 | ABCRA Rodeo Roundup - ROUGHSTOCK            |                |         | Rodeo                  | Full Points            | 23/01/2021      | 23/01/2021              | Actions 👻                                  | Archive Reports - |   |
| ENTRIES       |   | ABCRA Rodeo Roundup - Timed Events Shootout |                |         | Rodeo                  | Full Points            | 24/01/2021      | 24/01/2021              | Actions -                                  | Archive Reports - |   |
| DRAWS         |   | ABCRA Rodeo Roundup-Divisional Barrel race  |                |         | Rodeo                  | Full Points            | 22/01/2021      | 22/01/2021              | Actions 👻                                  | Archive Reports • |   |
| VIEW RESULTS  |   | campdraft test ABCRA                        | 742            |         | Campdraft              |                        | 15/01/2020      | 16/01/ <del>2020-</del> | Actions                                    | Archive Reports * |   |
| RESULTS ENTRY |   | TEST                                        | 713            |         | Campdraft              |                        | 12/01/2020      | Edit Pr                 | ogramme                                    | Archive Reports + |   |
| PAY INVOICE   |   | Showing 1 to 5 of 5 entries                 |                |         |                        |                        |                 | Nom<br>Nomination       | inations<br>s Animal Status<br>ned Entries | Previous 1 Next   | t |
|               |   | Rodeo Campdraft Team Sorting Training Other |                |         |                        |                        |                 | D                       | raws                                       |                   |   |
|               |   |                                             |                |         |                        |                        |                 | View                    | Results                                    |                   |   |
|               |   |                                             | Сору           | right ( | 0 2015-2021 ABRI [ABCR | A.iCompeteProd v4.03.1 | 14] <b>3.</b> [ | Calculat                | e Winnings                                 |                   |   |
|               |   |                                             |                |         |                        |                        |                 |                         |                                            |                   |   |

#### 2. Select EVENT AND ROUND, Click REFRESH.

NB: To select rounds after round 1 sometimes it is necessary to select round one REFRESH, then select further round REFRESH

| Fixture                           | Event | 1 | Round |         |
|-----------------------------------|-------|---|-------|---------|
| campdraft test ABCRA (15/01/2020) | ~     |   | ~     | Refresh |
|                                   |       |   |       |         |

 SELECT THE COMPETITOR you wish to edit by scrolling on the left screen or using keyboard Ctrl F function and typing name in box that appears in top right hand corner. Click THE 3 DOTS on the field you wish to Edit, enter the amendment Click SAVE button

| intry List      |                |                   |   | Results Entry        |             |
|-----------------|----------------|-------------------|---|----------------------|-------------|
| Draw            | Rider          | Horse             | ÷ | Draw Rider           | Horse       |
| 1.00            | CRAIG YOUNG    | CEDERVALE HOLLY   | A | 10 JO CLARKE         | BLUE BERRY  |
| 2.00            | MELISSA GORTON | ACCIDENT          |   | 0 Horse              | Course      |
| 4.00            | JAMIE CLARKE   | CYCLONE           |   |                      |             |
| <del>5.00</del> | ANEEKA RONCHI  | DOUBLE IT EXPRESS |   |                      | Total Score |
| 7.00            | JO CLARKE      | DIRT GIRL         |   | Carabahan Elizaberta |             |
| <del>8.00</del> | JAMIE CLARKE   | BLACK ROSE        |   | Scratch              |             |
| 10.00           | JO CLARKE      | BLUE BERRY        |   |                      |             |

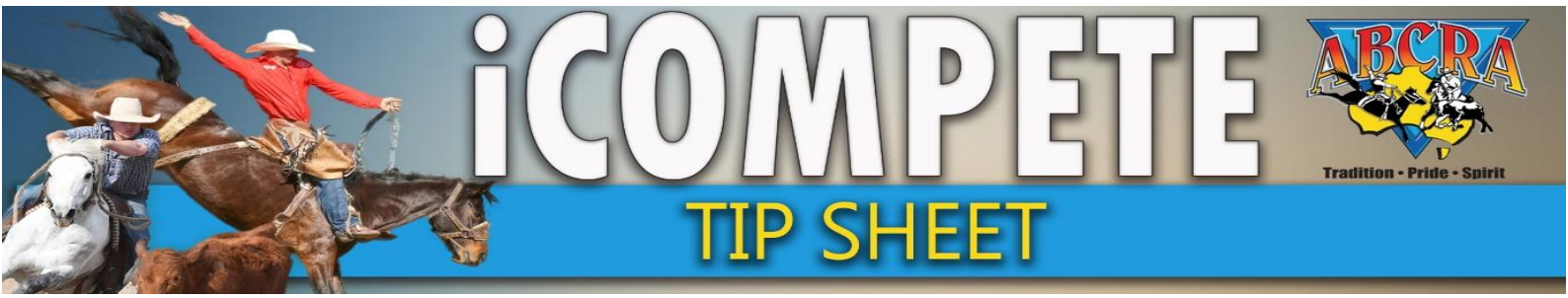

## SCRATCHING A RIDER BEFORE THE EVENT HAS STARTED (use the Entries screen)

Select **PROGRAMMES** (1.) select **ACTIONS** for relevant programme (2.) select **CONFIRMED ENTRIES** (3.) from the drop down menu

|                      | 1 | Name                                                                       | Ap  | plication No | $\stackrel{\wedge}{\nabla}$ | Programme Type         | $\stackrel{\wedge}{=}$ | Grade            | Start Date | $\stackrel{\wedge}{=}$ | End Date                   | Ţ                         |         |           | ÷    |
|----------------------|---|----------------------------------------------------------------------------|-----|--------------|-----------------------------|------------------------|------------------------|------------------|------------|------------------------|----------------------------|---------------------------|---------|-----------|------|
|                      |   | ABCRA Rodeo Roundup - ROUGHSTOCK                                           |     |              |                             | Rodeo                  |                        | Full Points      | 23/01/2021 |                        | 23/01/2021                 | Actions 🗸                 | Archive | Reports 🕶 |      |
| INTRIES              |   | ABCRA Rodeo Roundup - Timed Events Shootout                                |     |              |                             | Rodeo                  |                        | Full Points      | 24/01/2021 |                        | 24/01/2021                 | Actions <del>-</del>      | Archive | Reports + |      |
| DRAWS                |   | ABCRA Rodeo Roundup-Divisional Barrel race                                 |     |              |                             | Rodeo                  |                        | Full Points      | 22/01/2021 |                        | 22/01/2021                 | Actions 👻                 | Archive | Reports + |      |
| /IEW RESULTS         |   | campdraft test ABCRA                                                       | 742 |              |                             | Campdraft              |                        |                  | 15/01/2020 |                        | 16/21/20                   | > Actions -               | Archive | Reports 🕶 |      |
| <b>RESULTS ENTRY</b> |   | TEST                                                                       | 713 |              |                             | Campdraft              |                        |                  | 12/01/2020 |                        | Edit Prog                  | ramme                     | Archive | Reports 🕶 |      |
| AY INVOICE           |   | Showing 1 to 5 of 5 entries<br>Rodeo Campdraft Team Sorting Training Other |     |              |                             |                        |                        |                  | 3. [       | ⇒                      | Nominations A<br>Confirmed | nimal Status<br>d Entries | Prev    | vious 1   | Next |
|                      |   |                                                                            |     |              |                             |                        |                        |                  |            |                        | View Re<br>Results         | esults<br>Entry           |         |           |      |
|                      |   |                                                                            |     | Copyr        | ight ©                      | 2015-2021 ABRI [ABCRA. | Com                    | peteProd v4.03.1 | 4]         |                        | Calculate \                | Winnings                  |         |           |      |

2. **SEARCH** Member name, then Select **DETAILS** for the relevant run. Some names may not appear as they have been entered by an associate family member. Search the associate member name to edit the entry.

| Show 10 v entries      |                      |                |               | Search:                        |
|------------------------|----------------------|----------------|---------------|--------------------------------|
| Created Date           | A Rodeo              | Full Name      | ♦ No. Entries | \$                             |
| 12/01/2021 11:48:53 PM | campdraft test ABCRA | MELISSA GORTON | 3             | Details Delete Reprint Receipt |
| 12/01/2021 11:50:21 PM | campdraft test ABCRA | ANEEKA RONCHI  | 3             | Details Delete Reprint Receipt |
| 12/01/2021 11:52:45 PM | campdraft test ABCRA | JO CLARKE      | 3 🗖           | Details Delete Reprint Receipt |

### 3. Select the yellow SCRATCH button

| Member             |            |             |                                   |                           |
|--------------------|------------|-------------|-----------------------------------|---------------------------|
| JO CLARKE          |            |             |                                   |                           |
| Event              | Competitor | Animal      | Additional                        |                           |
| LADIES CAMPDRAFT A | JO CLARKE  | BATON ROUGE | First Pref Second Pref Third Pref | Edit Entry Scratch Delete |

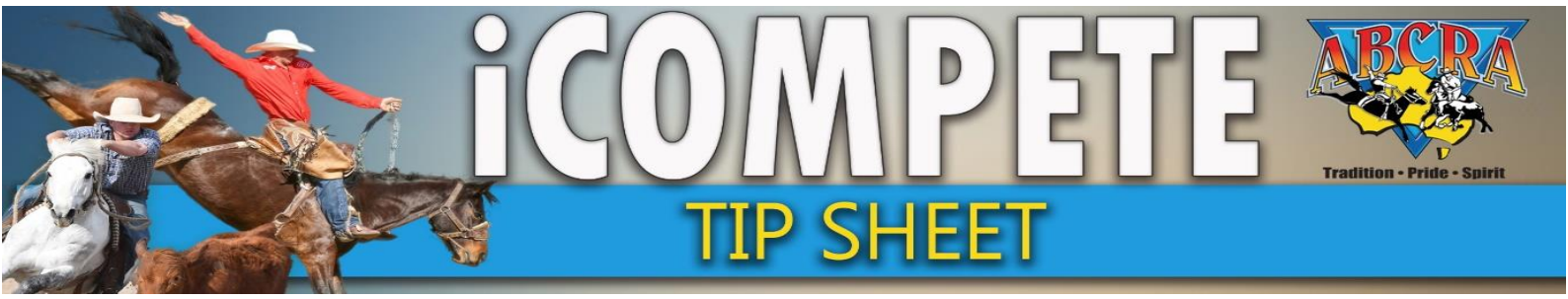

## SCRATCHING A RIDER AFTER THE EVENT HAS STARTED (use the Results Entry screen)

#### 1. Select PROGRAMMES, ACTIONS for relevant program, RESULTS ENTRY

| PROGRAMMES    | ~ | Name                                        | Application No | ¢       | Programme Type       | Grade                | Start Date | ¢ | End Date             | ¢                        |            |                    | \$           |
|---------------|---|---------------------------------------------|----------------|---------|----------------------|----------------------|------------|---|----------------------|--------------------------|------------|--------------------|--------------|
|               | 7 | ABCRA Rodeo Roundup - ROUGHSTOCK            |                |         | Rodeo                | Full Points          | 23/01/2021 |   | 23/01/2021           | Actions -                | Archive Re | ports 👻            |              |
| ENTRIES       |   | ABCRA Rodeo Roundup - Timed Events Shootout |                |         | Rodeo                | Full Points          | 24/01/2021 |   | 24/01/2021           | Actions -                | Archive Re | ports 👻            |              |
| DRAWS         |   | ABCRA Rodeo Roundup-Divisional Barrel race  |                |         | Rodeo                | Full Points          | 22/01/2021 |   | 22/01/2021           | Actions -                | Archive Re | ports <del>-</del> |              |
| VIEW RESULTS  |   | campdraft test ABCRA                        | 742            |         | Campdraft            |                      | 15/01/2020 |   | 16/01/2020           | Actions -                | Archive Re | ports 🕶            |              |
| RESULTS ENTRY |   | TEST                                        | 713            |         | Campdraft            |                      | 12/01/2020 |   | Edit Pro             | gramme                   | Archive Re | ports <del>-</del> |              |
| PAY INVOICE   |   | Showing 1 to 5 of 5 entries                 |                |         |                      |                      |            |   | Nomin<br>Nominations | nations<br>Animal Status | Previous   | 1 N                | <b>√</b> ext |
|               |   | Rodeo Campdraft Team Sorting Training Other |                |         |                      |                      |            |   | Confirme<br>Dr/      | ed Entries               |            |                    |              |
|               |   |                                             |                |         |                      |                      | а Г        | _ | View F               | Results                  |            |                    |              |
|               |   |                                             | Сору           | right © | 2015-2021 ABRI [ABCR | A.iCompeteProd v4.03 | .14]       | ٢ | Calculate            | Winnings                 |            |                    |              |
|               |   |                                             |                |         |                      |                      |            |   |                      |                          |            |                    |              |

#### 2. Select EVENT AND ROUND, Click REFRESH.

NB: To select rounds after round 1 sometimes it is necessary to select round one REFRESH, then select further round REFRESH

| Fixture                           |   | Event | 1 | Round |         |
|-----------------------------------|---|-------|---|-------|---------|
| campdraft test ABCRA (15/01/2020) | ~ | ~     |   | ~ ·   | Refresh |
|                                   |   |       |   |       |         |

3. SELECT THE COMPETITOR you wish to edit by scrolling on the left screen or using keyboard Ctrl F function and typing name in box that appears in top right hand corner.

Click the Yellow SCRATCH button

A red line will now appear through the competitors name in the left scrolling entry list.

| Entry List |                |                   |   | Results Entry |                    |                         |                      |
|------------|----------------|-------------------|---|---------------|--------------------|-------------------------|----------------------|
| Draw       | Rider          | Horse             | ÷ | <b>Draw</b>   | Rider<br>JO CLARKE | <br>Horse<br>BLUE BERRY |                      |
| 1.00       | CRAIG YOUNG    | CEDERVALE HOLLY   | Î | Camp          | Horse              | Course                  | Judge Total          |
| 2.00       | MELISSA GORTON | ACCIDENT          |   | 0             |                    |                         |                      |
| 4.00       | JAMIE CLARKE   | CYCLONE           |   | $\frac{1}{2}$ |                    |                         |                      |
| 5.00       |                | DOUBLE IT EXPRESS |   |               |                    | Total Score             | 0                    |
| 8.00       |                | BLACK DOSE        |   | Scratch El    | liminate           |                         | 🖺 Save 🛛 🄶 Save & Ne |
| 10.00      |                | BLUE BERRY        |   |               |                    |                         |                      |
|            |                | <u>.</u>          |   |               |                    |                         |                      |